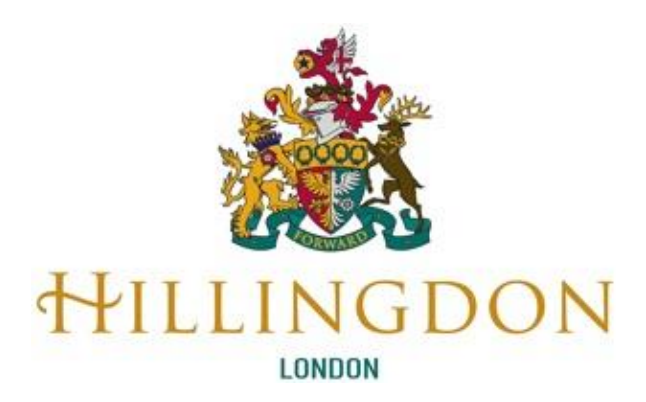

# London Borough of Hillingdon

# **Stronger Families Portal**

# **Submitting Early Help Assessments**

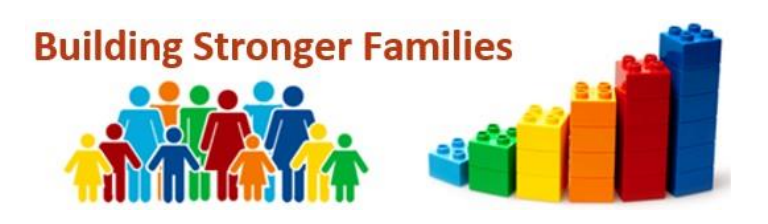

| Version<br>No | Revision<br>Date | Portal<br>Version | Created By | Version Information                   |
|---------------|------------------|-------------------|------------|---------------------------------------|
| 2.0           | 30/09/2021       | Portal<br>V4.0    | M. Watkins | Early Health Notification Integration |
| 1.0           | 19/07/2021       | Portal<br>V4.0    | M. Watkins | Stronger Families Hub GO LIVE         |

## Contents

| 1.   | An Introduction to Stronger Families & the Children's Portal | 4  |
|------|--------------------------------------------------------------|----|
| 2.   | Purpose of this Help Guide                                   | 5  |
| 3.   | Start the Referral Process                                   | 5  |
| 4.   | Create a New Children's Portal Account                       | 9  |
| 5.   | Complete and Submit an Early Help Assessment                 | 15 |
| 5.1  | Referrer and Child Details                                   | 15 |
| 5.2  | Relationships and the Wider Family Details                   | 17 |
| 5.3  | Request for Support                                          | 18 |
| 5.4  | Consent                                                      | 19 |
| 5.5  | Additional Details                                           | 20 |
| 5.6  | Participation Team                                           | 21 |
| 5.7  | SEND Information                                             | 22 |
| 5.8  | Services                                                     | 23 |
| 5.9  | The Child and their Family's Assessment                      | 24 |
| 5.10 | Upload Documents                                             | 25 |
| 5.11 | Submit Referral                                              | 26 |
| 6.   | Portal Response Notifications                                | 27 |
| 7.   | Save a PDF Copy of the Submitted Form                        | 29 |
| 8.   | Change Password                                              | 30 |
| 9.   | Forgotten Password                                           | 31 |
| 10.  | Retrieve a saved form                                        | 33 |
| 11.  | View Submitted Forms                                         | 34 |

## 1. An Introduction to Stronger Families & the Children's Portal

Stronger Families is a 24/7 front door to ensure that local families have fast access to a wide range of support services around the clock.

Stronger Families is a locality based Early Help and Prevention Service supporting children at the earliest possible stage by working closely with partners across Hillingdon.

Hillingdon's vision is to empower families to be and feel strong, safe and healthy through the provision of early and targeted support to reach their full potential.

To achieve our vision, we need to respond to need when it arises and work together to ensure we have the right person for the child and family leading the right intervention.

To support this the **Children's Portal**, has been developed. The **Children's Portal** allows agencies referring into Hillingdon to complete an **Early Help Assessment online** and submit it directly to the **Stronger Families Hub**.

There is one form to complete for the following types of referrals:

- SEND
- Portage
- Early Health Notifications (Health Professionals Only)
- Stronger Families (Early Help & Prevention)
- Social Care
- Attendance issues
- Children Missing from Education
- Targeted Programmes (Adolescent Development Services)

Referrals for Education Statutory Fines will continue to be referred via **The Hillingdon LEAP** (<u>https://leap.hillingdon.gov.uk/</u>)

## 2. Purpose of this Help Guide

This Help Guide has been designed as a guide for Key Agencies to:

- Access the Hillingdon Stronger Families web page
- Create a new Personalised Portal Account
- Create and submit an **Early Help Assessment** to the Hillingdon Stronger Families Hub via the Children's Portal.
- Maintain their **Portal Accounts**.

#### 3. Start the Referral Process

The **Hillingdon Stronger Families web page** is the first point of access for Stronger Families online services. The web page can be accessed via the following web address: <u>https://www.hillingdon.gov.uk/stronger-families</u>

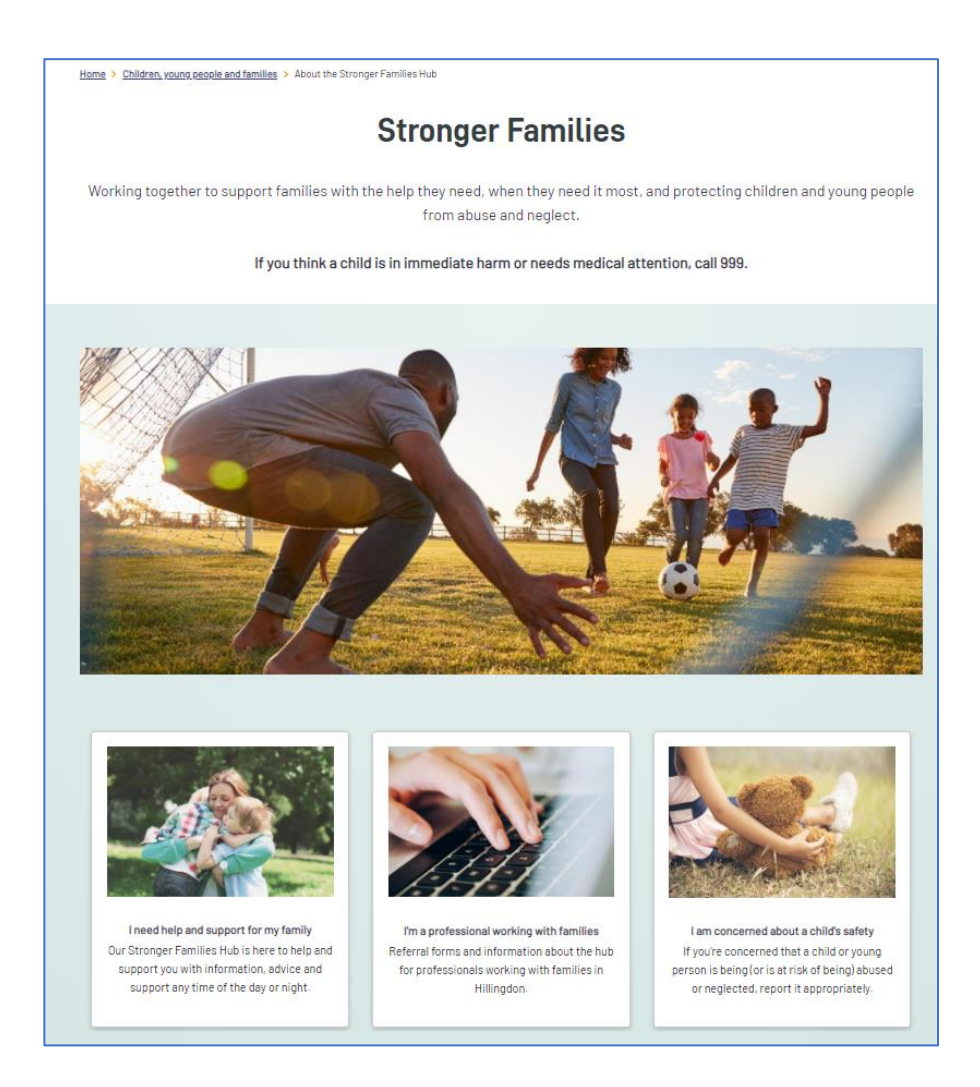

The centre tile on the web page contains instructions and links to create and submit an Early Help Assessment to the Stronger Families hub.

Click on the **centre tile** to access the professionals page.

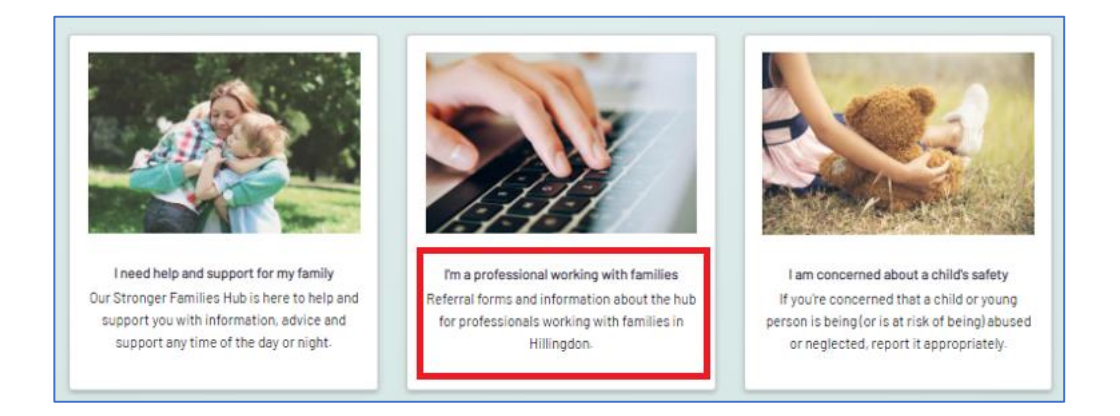

The **Professionals** page contains lots of useful information about the Stronger Families Hub and MASH services. To begin the process of completing an online Early Help Assessment, click on the yellow **Make a referral** button.

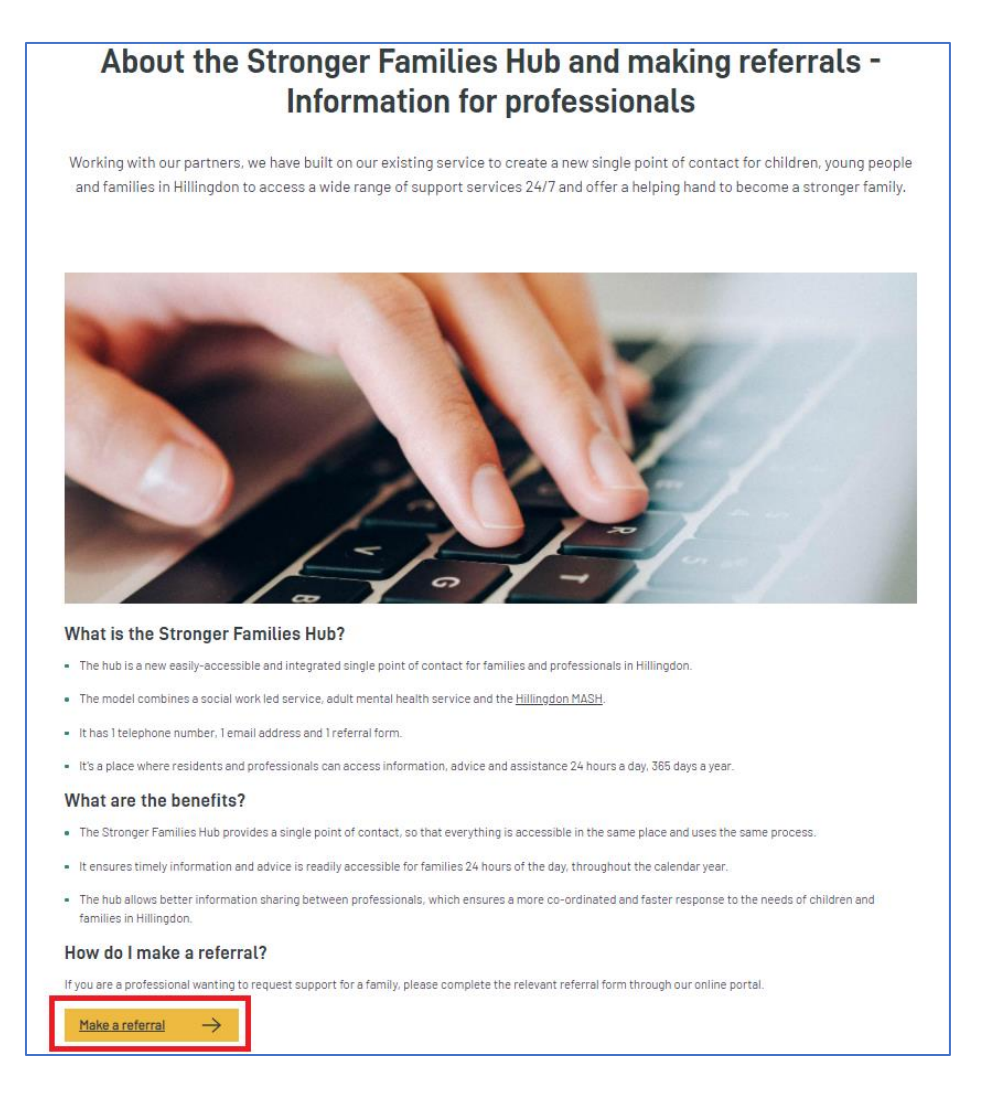

You will be navigated to the Hillingdon Children's Portal. Several referral options are presented on the Portal screen.

| Refer a Family for Early Help or Social<br>Care Support<br>Report Poor Attendance / Child<br>Missing from Education<br>Refer for Special Education Needs<br>and Disabilities Support (SEND) | Selecting one of these options will start a new Early Help Assessment form                                                                                                    |
|----------------------------------------------------------------------------------------------------|----------------------------------------------------------------------------------------------------|
| Early Health Notifications                                                                                                    | Selecting this option provides guidance<br>to the referring Health Professionals<br>regarding Early Health Notifications and<br>a further option to start a new referral via<br>the Early Help Assessment. |
| School Holiday penalty fines (via<br>LEAP)                                                                                                    | Clicking on this option will redirect the<br>referrer to the LEAP site. An Early Help<br>Assessment will not be presented for<br>completion.                                                               |

Click on the relevant tile to start the process.

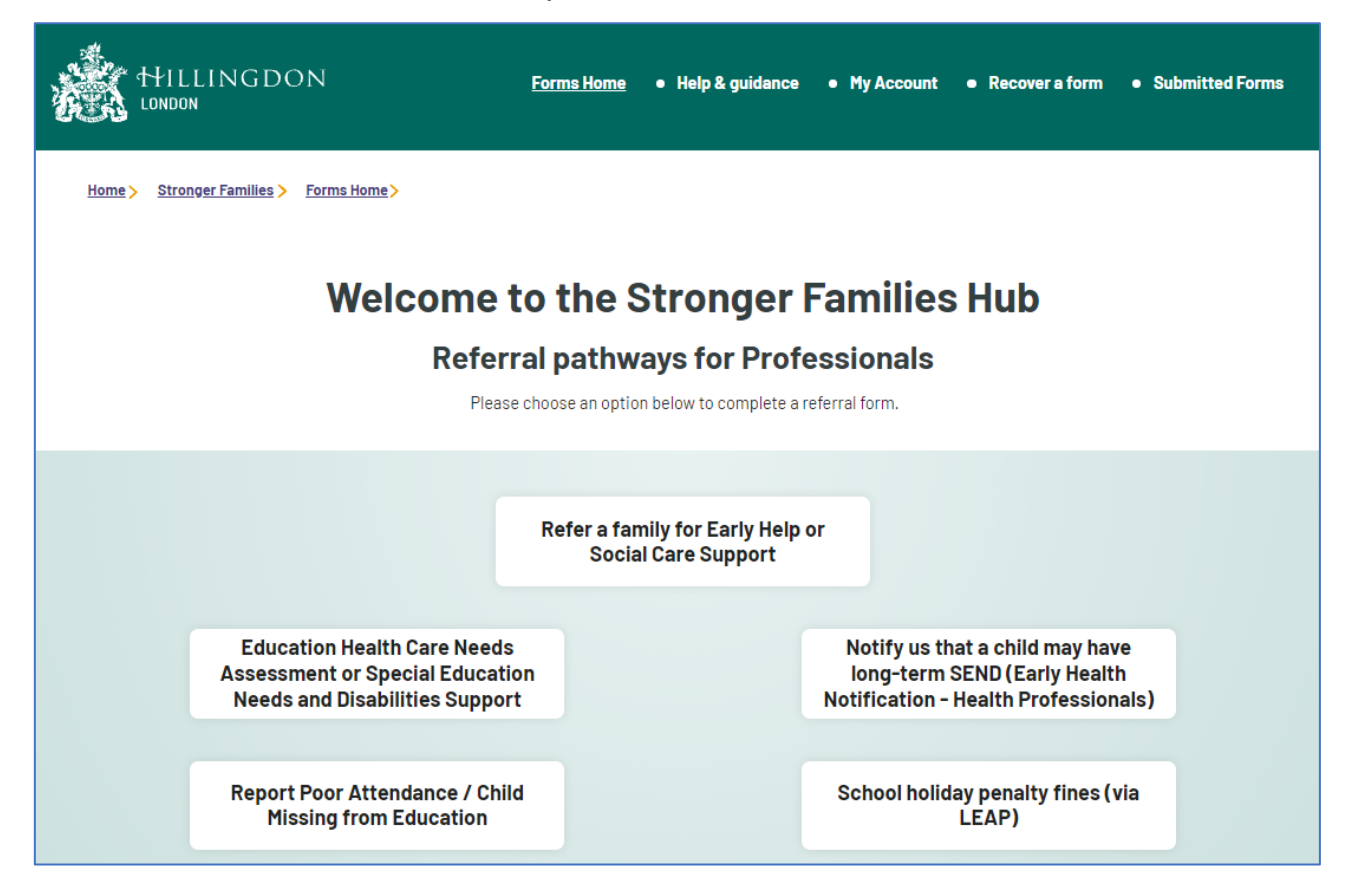

On the first page of the Early Help Assessment you will be prompted to record the **names** of the child to whom the referral is about. If you are referring a sibling group / family, record the **forename** and **surname** of the youngest child within the fields below and then click **Confirm**.

| 1 | Early Help Assessment                      | EARLY HELP ASSESSMENT                                                                                                    |  |  |  |
|---|--------------------------------------------|----------------------------------------------------------------------------------------------------|--|--|--|
| 2 | Your Details                               | Who is this about?                                                                                                    |  |  |  |
| 3 | Request for Support                        | In the section below please add the name of all persons that this form is about, You will need to details for at least 1          |  |  |  |
| 4 | Consent                                    | individual, If you need to add more people, use the 🛨 icon to add a new row. Using the 📄 icon will remove a person from the form. |  |  |  |
| 5 | Additional Details                         |                                                                                                    |  |  |  |
| 6 | Services                                   | Once completed use Confirm to save your changes. You will not be able to progress through the form until changes                  |  |  |  |
| 7 | The Child and their Family's<br>Assessment |                                                                                                    |  |  |  |
| 8 | Upload Documents                           | Please at details of all persons to be included by this form to be submitted to the Local Authority                               |  |  |  |
| 9 | Submit Referral                            | Forename     Surname       Honour     Track       Confirm     Image: Confirm model                                                |  |  |  |

The remaining family members details can be recorded within later sections of the form.

The first page "**How does this tool work**" provides guidance on how to complete the form. It contains information such as:

- Navigating through sections of the form
- Mandatory questions
- Saving the form to complete at a later date

Once you have recorded the child's names and reviewed the guidance, click Next.

| Changes can be made at any point whilst completing the form by returning to this section and amending the person/s, |  |  |  |
|----------------------------------------------------------------------------------------------------|--|--|--|
| You will be asked for more details of the person/s later in the form.                                               |  |  |  |
|                                                                                                    |  |  |  |
| How does this tool work?                                                                                            |  |  |  |
| Click on the <b>numbered sections</b> on the left hand side of the window or                                        |  |  |  |
| use the Next -> and -> Previous options to move through the pages.                                                  |  |  |  |
| Don't use the Browser'Back' button                                                                                  |  |  |  |
| (?) Questions                                                                                                    |  |  |  |
| You <b>DO NOT</b> need to answer every question, you need only complete what is relevant.                           |  |  |  |
|                                                                                                    |  |  |  |
| Select the option(s) that best suit your response                                                                   |  |  |  |
| This symbol \star indicates that the question is mandatory and must be answered in order to continue.               |  |  |  |
| Save the Form                                                                                                    |  |  |  |
| Use the Save for Later ontion to Save the form to return to at any time 2                                           |  |  |  |
| ose the Save tor Later option to save the form to return to at any time.                                            |  |  |  |
| Print the Form                                                                                                    |  |  |  |
| Use the Print option to <b>Print</b> a copy of the form if required, <b>2</b>                                       |  |  |  |
| Next 🗲                                                                                                    |  |  |  |
| Print Save for later Close Cancel                                                                                   |  |  |  |
|                                                                                                    |  |  |  |

## 4. Create a New Children's Portal Account

Before completing an **Early Help Assessment** form for the first time you must create your own **Children's Portal account**.

If you have already created an account and have logged in before completing this step, <u>click here</u> to jump to the next section of this Help Guide.

To begin, click on the Login or Register button.

| Hom | Home > Stronger Families > Forms Home >    |                                                                                                    |       |  |  |  |
|-----|--------------------------------------------|----------------------------------------------------------------------------------------------------|-------|--|--|--|
| 1   | Farly Help Assessment                      | LOGIN OR REGISTER                                                                                                  |       |  |  |  |
| 2   | Your Details                               | In order to progress with this form you must either log in or complete a simple registration for a new account. Yo | su    |  |  |  |
| 3   | Request for Support                        | can then continue to complete this form. This will enable you to track the form at a later date.                   |       |  |  |  |
| 4   | Consent                                    | Login or Register                                                                                                  |       |  |  |  |
| 5   | Additional Details                         |                                                                                                    |       |  |  |  |
| 6   | Services                                   | ← Previous No                                                                                                    | ext 🗲 |  |  |  |
| 7   | The Child and their Family's<br>Assessment |                                                                                                    |       |  |  |  |
| 8   | Upload Documents                           |                                                                                                    |       |  |  |  |
| 9   | Submit Referral                            |                                                                                                    |       |  |  |  |
|     |                                            |                                                                                                    |       |  |  |  |
|     |                                            | Print Save for later Close Can                                                                                     | icel  |  |  |  |

On the next page, click on the **Register for a new account** button.

| <b>Secure login – step 1</b><br>New to Adult, Children, Young People and Families Online Services? Register for an account on the<br>right.<br>Already using Adult, Children, Young People and Families Online Services? Sign in below. |                                                                                                    |  |  |
|----------------------------------------------------------------------------------------------------|----------------------------------------------------------------------------------------------------|--|--|
|                                                                                                    |                                                                                                    |  |  |
| Email                                                                                                    | If you're new to Adult, Children,<br>Young People and Families Online<br>Services, sign up for an account |  |  |
| Password                                                                                                    | here<br>Register for new account                                                                          |  |  |
| For additional security, we will confirm your account by sending an authentication                                                                                                    |                                                                                                    |  |  |
| code to your email address.                                                                                                    |                                                                                                    |  |  |

## 

At this time **generic accounts** that your service may intend to use and share login information across several team members **are not permitted**. This is to ensure that:

- Accounts and your personal information remain secure
- Referring officers can be contacted quickly and directly should further information be urgently needed
- Your organisation's Data Protection Act / GDPR obligations are adhered to
- Personal information about children and their families are kept secure

You must create your own **personal account**, using your **own work email address**.

Step 1: Enter your Forename and Surname, then click Next.

| R        | egister a new account - step i |
|----------|--------------------------------|
|          |                                |
| Forename |                                |
| Comfort  |                                |
| Surname  |                                |
| Warren   |                                |
|          |                                |
| Cancel   |                                |

#### Step 2: Enter:

- Your work email address
- A password
- Confirm the password

| Email address                    | Password policy                                                                         |
|----------------------------------|-----------------------------------------------------------------------------------------|
| C.Warren@comfortcareservices.com | Your password must meet the<br>following requirements:                                  |
| Password                         | It must be at least 12 characters lon<br>It must contain at least one letter            |
|                                  | It must contain only letters, digits,<br>and special characters                         |
| Confirm password                 | It must contain at least one upper-<br>case letter                                      |
| Back Next Cancel                 | It must contain at least one<br>numerical digit<br>It must contain at least one special |
|                                  | character.<br>It must be different to your current                                      |
|                                  | It must be different to your previous<br>password                                       |
|                                  | Click to see list of special characters                                                 |

The Password must meet the following requirements:

- It must be at least 12 characters long
- It must contain at least one letter
- It must contain only letters, digits, and special characters (such as ?,!,%)
- It must contain at least one upper-case letter
- It must contain at least one numerical digit
- It must contain at least one special character.
- It must be different to your current password
- It must be different to your previous password

Once complete, click Next.

| Your password must meet the<br>following requirements:<br>It must be at least 12 characters long |
|--------------------------------------------------------------------------------------------------|
| following requirements:<br>It must be at least 12 characters lon                                 |
| It must be at least 12 characters for                                                            |
| It must contain at least one letter                                                              |
| It must contain only letters, digits,                                                            |
| and special characters                                                                           |
| It must contain at least one upper-                                                              |
| It must contain at least one                                                                     |
| numerical digit                                                                                  |
| It must contain at least one special                                                             |
| It must be different to your current                                                             |
| password                                                                                         |
| It must be different to your previou                                                             |
| password                                                                                         |
|                                                                                                  |

A **code** will be generated and sent to the **email address** used to register your account. Access your email account to access the code.

| Register a new account -                                                                                                    | step 3 |
|----------------------------------------------------------------------------------------------------|--------|
| We have just sent you an email to confirm your email address. Please enter the code this contains below. Hit <b>back</b> if you would like to change your email address and try again or <b>Please send me a new code</b> if you need another one. |        |
| ir you can't find this email, it may be in your spam/junk email folder.<br>Code                                                                                                    |        |
| Back         Next         Cancel         Please send me a new code                                                                                                    |        |

Make a note of the code provided in your email, then navigate back to the **Portal** page.

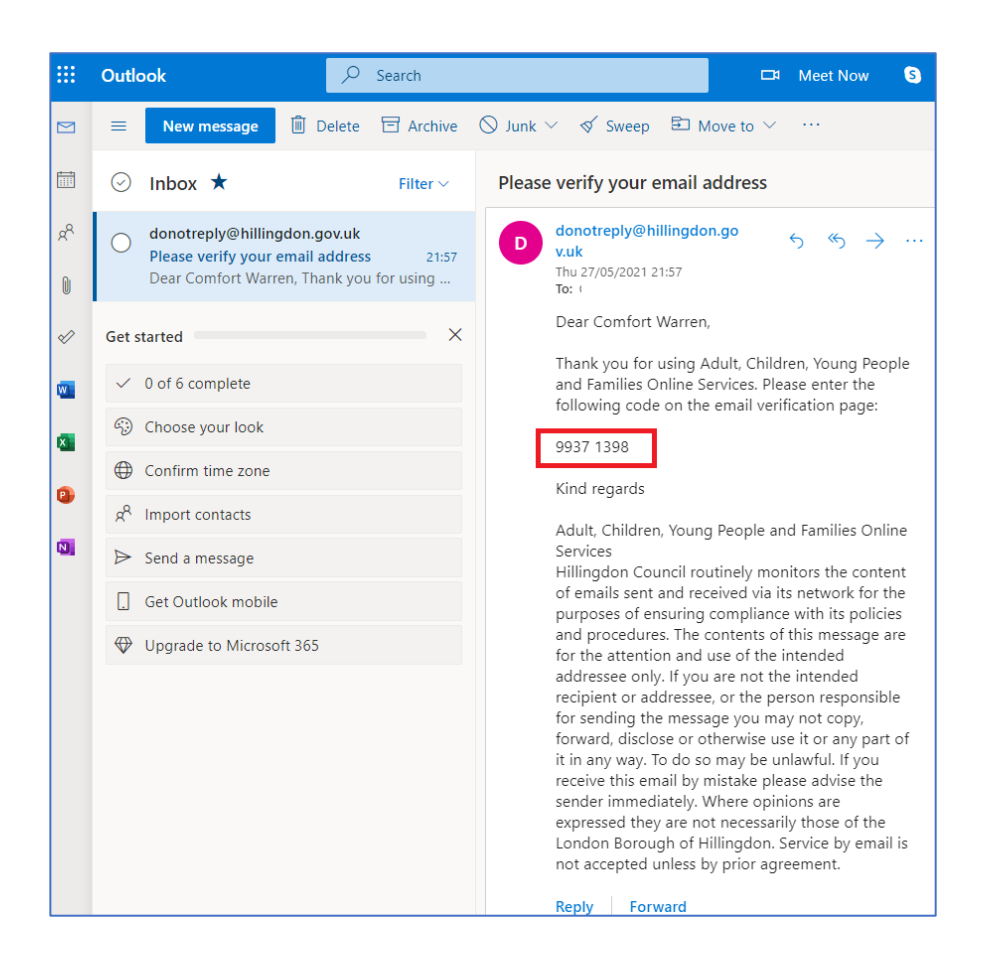

Enter the code in the box provided, then click Next.

|                                                                                                    | Register a new account -                                                                                                    | step 3 |
|----------------------------------------------------------------------------------------------------|----------------------------------------------------------------------------------------------------|--------|
| We have just sent you ar<br>contains below. Hit <b>back</b><br><b>Please send me a new c</b><br>If you can't find this ema | n email to confirm your email address. Please enter the code this<br>( if you would like to change your email address and try again or<br>( if you need another one.<br>(il, it may be in your spam/junk email folder. |        |
| Code                                                                                                    |                                                                                                    |        |
| 9937 1398 Back Next Cance                                                                                                  | Please send me a new code                                                                                                    |        |

If successful, a confirmation message will be displayed. Click **Continue** to complete the process.

| Your registration has been completed a session.                                                                                                | Registration completed                                                                                                    |
|----------------------------------------------------------------------------------------------------|----------------------------------------------------------------------------------------------------|
| Continue                                                                                                    |                                                                                                    |
| When registering and logging in, y<br>you do not have an active accou<br>Professionals and your account y<br>completed. This message will be c | ou may see a message advising you that<br>nt yet. This message does not apply for<br>vill be active once the registration process is<br>orrected in a future update of the Portal. |
| Select an                                                                                                    | Account to Manage                                                                                                    |
| Welcome                                                                                                    |                                                                                                    |
| You don't seem to have an active account yet. If you have already m<br>as we have made the necessary checks.                                   | ade an application, you don't need to do anything - your account will be activated as soon                                                                                         |
| If you haven't made an application yet, or you would like to make a n                                                                          | ew application, please select the option below.                                                                                                    |
| Go back                                                                                                    |                                                                                                    |

If you had started the process of completing an Early Help Assessment, you will be navigated back to the form on the Portal.

| 1 | Early Help Assessment                         | LOGIN OR REGISTER          |                          |
|---|-----------------------------------------------|----------------------------|--------------------------|
| 2 | Your Details                                  | Your Details (Portal User) |                          |
| 3 | Relationships and the Wider<br>Family Details | First Name *               | Raynes                   |
| 4 | Request for Support                           | Last Name *                | Portal                   |
| 5 | Consent                                       | Email *                    | Raynesportal@outlook.com |
| 6 | Additional Details                            | Telephone                  | 0788899000               |

## 5. Complete and Submit an Early Help Assessment

#### 5.1 Referrer and Child Details

Upon logging in and starting the Assessment, you will be navigated to the **Your Details** page. You will be prompted to record your details as the **person making contact**.

Your **name** and **email address** will be automatically populated from your account. Enter a **telephone number** which you can be contacted on to enable the Stronger Families Hub to contact you if required.

| 1 | Early Help Assessment                         | LOGIN OR REGISTER                |  |  |
|---|-----------------------------------------------|----------------------------------|--|--|
| 2 | Your Details                                  | Your Details (Portal User)       |  |  |
| 3 | Relationships and the Wider<br>Family Details | First Name * Raynes              |  |  |
| 4 | Request for Support                           | Last Name * Portal               |  |  |
| 5 | Consent                                       | Email * Raynesportal@outlook.com |  |  |
| 6 | Additional Details                            | Telephone 0788899000             |  |  |
| 7 | Services                                      | •                                |  |  |

The child's name that was recorded at the beginning of the process will **automatically copy through to the form**.

Next, record the following information:

- You are completing the form for someone else in a professional capacity
- Your relationship to the person
- Date of birth (click **Estimated DOB** if the date of birth is estimated)
- Child's gender
- Child's **ethnicity**
- Child's email address (if known)
- Child's telephone number (if known)
- Child's NHS number (if known)

| 1  | Early Help Assessment                         |                            | LOGIN OR REGISTER                       |
|----|-----------------------------------------------|----------------------------|-----------------------------------------|
| 2  | Your Details                                  | Your Details (Portal User) |                                         |
| 3  | Relationships and the Wider<br>Family Details | First Name *               | Comfort                                 |
| 4  | Request for Support                           | Last Name *                | Warren                                  |
| 5  | Consent                                       | Email *                    | Cwarren0521@outlook.com                 |
| 6  | Additional Details                            |                            |                                         |
| 7  | Services                                      | Telephone                  | 07888999000                             |
| 8  | The Child and their Family's<br>Assessment    | Who is this form for?      |                                         |
| 9  | Upload Documents                              | l am completing this form  | Someone else in a professional capacity |
| 10 | Submit Referral                               | on behalf of: *            |                                         |
|    |                                               | Your relationship to       | School Teacher                          |
|    |                                               | person                     |                                         |
|    |                                               | First Name *               | Honour                                  |
|    |                                               | Last Name *                | Track                                   |
|    |                                               | Date of Birth *            | 01-07-2008                              |
|    |                                               |                            | Estimated DOB?                          |
|    |                                               | Gender*                    | Female V                                |
|    |                                               | Ethnicity *                | Any other ethnic group 🗸                |
|    |                                               | Email                      |                                         |
|    |                                               | Telephone                  | 01895 000000                            |
|    |                                               | NHS Number                 |                                         |

Next, record the person's home address. This can be recorded in the following ways:

• Enter the house number and post code, then click Find Address.

|   |                            | Address |  |
|---|----------------------------|---------|--|
|   | House Number or Name       | 9       |  |
|   | Postcode * 😮               | UB9 4BA |  |
| F | Find Address Enter Address |         |  |

If listed, the address will be displayed.

|                     | Address |  |
|---------------------|---------|--|
| 9 Nine Stiles Close |         |  |
| Denham              |         |  |
| Uxbridge            |         |  |
| UB9 4BA             |         |  |

If the address is not listed, click Enter Address to enter in manually.

| Address                                                    |                                                                                                    |  |  |  |
|------------------------------------------------------------|----------------------------------------------------------------------------------------------------|--|--|--|
| We couldn't find a matching<br>Otherwise use the Enter Add | We couldn't find a matching address. Please check that you entered the correct information and try again.<br>Otherwise use the Enter Address button to enter the address details manually. |  |  |  |
| House Number or Name                                       | 9                                                                                                    |  |  |  |
| Postcode * ?                                               | UB9 4BA                                                                                                    |  |  |  |
| Find Address Enter Address                                 |                                                                                                    |  |  |  |

Enter the address details.

|              |               | Address      |
|--------------|---------------|--------------|
| Pro          | perty Name    |              |
|              | House No      | 9            |
|              | Street *      | Stiles Close |
|              | Area          |              |
|              | Town/City*    | Uxbridge     |
|              | County        |              |
| Po           | ostcode * 🝞   | UB9 4BA      |
| Search Again | Enter Address |              |

Click **Next** to proceed to the next section of the form.

|                            | Address       |
|----------------------------|---------------|
| Property Name              |               |
| House No                   | 9             |
| Street *                   | Stiles Close  |
| Area                       |               |
| Town/City *                | Uxbridge      |
| County                     |               |
| Postcode * 🝞               | UB94BA        |
| Search Again Enter Address |               |
| ← Previous                 | Next <b>→</b> |

## 5.2 Relationships and the Wider Family Details

Relationships for the family should be recorded within this section. New columns can be added to the table by clicking on the + at the bottom of the page.

| 1  | Early Help Assessment                         | RELATIONSHIPS AND THE WIDER FAMILY DETAILS                                                                                                    |                                              |                                                         |  |  |
|----|-----------------------------------------------|----------------------------------------------------------------------------------------------------|----------------------------------------------|---------------------------------------------------------|--|--|
| 2  | Your Details                                  | Details of the wider family and people who are significant to the child or young person (E.G Mother, Father). Please indicate who has parental responsibility. This must include all children and young people in the bousehold up to the |                                              |                                                         |  |  |
| 3  | Relationships and the<br>Wider Family Details | age of 18, as well as adults.                                                                                                    | onsidinty. This must include a               | an chinaren ana young people in the nousehold up to the |  |  |
| 4  | Request for Support                           | Forename                                                                                                    | Ron                                          | Pearl                                                   |  |  |
| 5  | Consent                                       |                                                                                                    |                                              |                                                         |  |  |
| 6  | Additional Details                            | Surname                                                                                                    | Storm                                        | Storm                                                   |  |  |
| 7  | Services                                      |                                                                                                    | //                                           |                                                         |  |  |
| 8  | The Child and their Family's<br>Assessment    | Relationship to child                                                                                                    | Brother                                      | Mother                                                  |  |  |
| 9  | Upload Documents                              |                                                                                                    |                                              |                                                         |  |  |
| 10 | Submit Referral                               | PR?<br>Ø                                                                                                    | No                                           | Yes                                                     |  |  |
|    |                                               | DOB                                                                                                    | 30-01-2009                                   | dd-mm-yyyy                                              |  |  |
|    |                                               | Address                                                                                                    | 9 Stiles Close<br><u>Uxbridge</u><br>UB9 48A | 9 Stiles Close<br><u>Uxbridge</u><br><u>UB9 48A</u>     |  |  |
|    |                                               | Telephone Number                                                                                                    |                                              | 07888999888                                             |  |  |
|    |                                               | Email Address                                                                                                    |                                              |                                                         |  |  |
|    |                                               |                                                                                                    | + -                                          | + -                                                     |  |  |

#### 5.3 Request for Support

Within the Request for Support section, various options will be presented. If you know specifically which Team you would like to refer to from the list, select the services required and then click **Next**. If you do not require these specific services or you are not sure, move on to the next page by clicking **Next**.

| 1        | Early Help Assessment                         | REQUEST FOR SUPPORT                                                                                                    |
|----------|-----------------------------------------------|----------------------------------------------------------------------------------------------------|
| 2        | Your Details                                  | Does this referral relate to any of the following services?                                                               |
| 3        | Relationships and the Wider<br>Family Details | If yes, please select them below<br>If no, please move onto the next question                                             |
| 4        | Request for Support                           |                                                                                                    |
| 5        | Consent                                       | Adolescent Development Service                                                                                            |
| 6        | Additional Details                            | □ Children's Centres - including Family Information Service (FIS)                                                         |
| 7        | Participation Team                            | Participation Team (school attendance / child missing from education)                                                     |
| <b>′</b> |                                               | Portage Team                                                                                                    |
| 8        | SEND Information                              | Safeguarding / MASH                                                                                                    |
| 9        | Services                                      | Special Educational Needs or Disabilities Services (SEND) / SEND Advisory Service (SAS)                                   |
| 10       | The Child and their Family's<br>Assessment    | Notify us that a child may have long-term SEND, using the Statutory Early Health Notification (Health Professionals only) |
| 11       | Upload Documents                              |                                                                                                    |
| 12       | Submit Referral                               | Which Service do you require?*                                                                                            |
|          |                                               | <ul> <li>Early Health Notification (Health Professionals Only)</li> </ul>                                                 |
|          |                                               | Early Years SEND Advisory Team                                                                                            |
|          |                                               | O New-born Hearing Screening Notification                                                                                 |
|          |                                               | $^{\bigcirc}$ Request for Education Health and Care Needs Assessment                                                      |
|          |                                               | <ul> <li>Schools SEND Advisory Team (Including Post-16)</li> </ul>                                                        |
|          |                                               | ○ Sensory Team                                                                                                    |
|          |                                               | SEND Key Work Team                                                                                                    |
|          |                                               | ○ I am not sure                                                                                                    |

#### 5.4 Consent

Consent **must be sought** from the parents or carers before the referral is made. Where possible, you **must obtain written consent** from the family and <u>upload</u> this onto the Portal Assessment, however verbal consent can be accepted for a limited time.

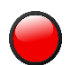

Scenarios where it may not possible / required to provide consent are where:

- informing the parents would place the child or family at risk of significant harm.
- a referral is being made for a child missing from education or has poor attendance at school

Complete the Consent questions and then click **Next** to proceed.

|    |                                            |                                                                                                    | CONSENT                                                                                              |             |
|----|--------------------------------------------|----------------------------------------------------------------------------------------------------|----------------------------------------------------------------------------------------------------|-------------|
| 1  | Early Help Assessment                      | Before completion please note that th                                                                                                    | is assessment <b>will not</b> be accepted and will be returned without parental consent being obtain | ed. Consent |
| 2  | Your Details                               | is mandatory.                                                                                                    |                                                                                                    |             |
| 3  | Relationships and the Wider                | The exceptions to this requirement are where:                                                                                                    |                                                                                                    |             |
|    | Panning Details                            | - informing the parents would place th                                                                                                    | e child or family at risk of significant harm.                                                       |             |
| 4  | Request for Support                        | - a referral is being made for a child m                                                                                                    | issing from education or has poor attendance at school                                               |             |
| 5  | Consent                                    | 2                                                                                                    |                                                                                                    |             |
| 6  | Additional Details                         |                                                                                                    |                                                                                                    |             |
| 7  | Participation Team                         |                                                                                                    |                                                                                                    |             |
| 8  | SEND Information                           | Have the Parent(s) /                                                                                                    | Yes                                                                                                  | ~           |
| 9  | Services                                   | assessment and referral                                                                                                    |                                                                                                    |             |
| 10 | The Child and their Family's<br>Assessment | record being completed<br>and sent to Stronger                                                                                                    |                                                                                                    |             |
| 11 | Upload Documents                           | Families?*                                                                                                    |                                                                                                    |             |
| 12 | Submit Referral                            |                                                                                                    |                                                                                                    | (           |
|    |                                            | Parent / cl                                                                                                    | hild's consent for information storage and information sharing                                       |             |
|    |                                            | Does the parent agree to<br>the information recorded<br>on this assessment being<br>shared with other<br>practitioners and /or<br>services in order to<br>support you? Please tick<br>as appropriate * | Yes                                                                                                  | ~           |
|    |                                            | Does the parent agree<br>that the information on<br>this form can be securely<br>stored centrally by<br>Stronger Families? *                                                                           | Yes                                                                                                  | ~           |
|    |                                            | ← Previous                                                                                                    |                                                                                                    | Next 🗲      |

#### 5.5 Additional Details

Within the Additional Details section, record:

- The child's education Unique Pupil Number (UPN) if known
- Current Education Setting (where appropriate)
- School Start Date (where appropriate)
- Disabilities or special needs
- Special Education Needs

| 1  | Early Help Assessment                         |                                                                     | ADDITIONAL DETAILS          |
|----|-----------------------------------------------|---------------------------------------------------------------------|-----------------------------|
| 2  | Your Details                                  | Unique Pupil Number                                                 |                             |
| 3  | Relationships and the Wider<br>Family Details | (UPN)                                                               |                             |
| 4  | Request for Support                           | Current School /                                                    | Uxbridge School School Road |
| 5  | Consent                                       | /f N/A please mays to the                                           | UXBRIDGE                    |
| 6  | Additional Details                            | question below                                                      |                             |
| 7  | Participation Team                            |                                                                     |                             |
| 8  | SEND Information                              | School Start Date                                                   | 01-09-2015                  |
| 9  | Services                                      |                                                                     |                             |
| 10 | The Child and their Family's<br>Assessment    | Does the child or anyone<br>in the immediate family                 | No                          |
| 11 | Upload Documents                              | disability? *                                                       |                             |
| 12 | Submit Referral                               |                                                                     |                             |
|    |                                               | Does the child / young<br>person have Special<br>Education Needs? * | No                          |
|    |                                               | ← Previous                                                          | Next →                      |

#### 5.6 Participation Team

If you selected **Participation Team** within the <u>Request for Support</u> section of the form, the Participation Team section will be presented.

Select the type of support required from the list.

If support is required regarding a **child's attendance at school**, select the option from the list.

Complete the questions as shown below. Where the attendance letters have been sent to the family, these should be attached at the **end** of the Early Help Assessment.

| 1  | Early Help Assessment                      |                                                                                        | PARTICIPATION TEAM                                                   |
|----|--------------------------------------------|----------------------------------------------------------------------------------------|----------------------------------------------------------------------|
| 2  | Your Details                               | Referrer's Name *                                                                      | Ed Teacher                                                           |
| 3  | Relationships and the Wider                |                                                                                        |                                                                      |
| -  | Family Details                             | Referrer's Email *                                                                     | Ed.Teacher@School.net                                                |
| 4  | Request for Support                        |                                                                                        |                                                                      |
| 5  | Consent                                    |                                                                                        |                                                                      |
| 6  | Additional Details                         | Referrer's Telephone<br>Number *                                                       | 01222333444                                                          |
| 7  | Participation Team                         |                                                                                        |                                                                      |
| 8  | SEND Information                           | Type of support required *                                                             |                                                                      |
| 9  | Services                                   |                                                                                        |                                                                      |
| 10 | The Child and their Family's<br>Assessment | <ul> <li>Support regarding a child /</li> <li>Support regarding a child to</li> </ul>  | young person's attendance at school<br>hat is missing from Education |
| 11 | Upload Documents                           |                                                                                        |                                                                      |
| 12 | Submit Referral                            | Attendance                                                                             |                                                                      |
|    |                                            | day, 5 days per week)*                                                                 | Ves                                                                  |
|    |                                            | 1,2 and 3 all been sent to<br>the parent's / carers?*                                  | 153                                                                  |
|    |                                            | Date last attendance<br>meeting was held                                               | 04-05-2021                                                           |
|    |                                            | Is the young person at risk of permanent exclusion? *                                  | Yes 🗸                                                                |
|    |                                            | Will supporting<br>documents be upload as<br>part of this referral and<br>assessment?* | Yes 🗸                                                                |
|    |                                            | Please upload all relevant doo                                                         | cumentation at the end of this form                                  |

If support is required for a **child that is missing from education**, select the option from the list. Record the required information and **upload** any relevant documents. Once complete, click **Next**.

| 1  | Farly Haln Assessment        |                                            | PARTICIPATION TEAM                  |
|----|------------------------------|--------------------------------------------|-------------------------------------|
| 2  | Your Details                 | Referrer's Name *                          | Ed Teacher                          |
| 2  | Polationships and the Wider  |                                            |                                     |
| J  | Family Details               | Referrer's Email *                         | Ed.Teacher@School.net               |
| 4  | Request for Support          |                                            |                                     |
| 5  | Consent                      |                                            |                                     |
| 6  | Additional Details           | Referrer's Telephone                       | 01222333444                         |
| 7  | Participation Team           | Number *                                   |                                     |
| 8  | SEND Information             | Type of support required *                 |                                     |
| 9  | Services                     | Type of oupport required                   |                                     |
| 10 | The Child and their Family's | Support regarding a child /                | young person's attendance at school |
|    | Assessment                   | Support regarding a child to               | hat is missing from Education       |
| 11 | Upload Documents             |                                            |                                     |
| 12 | Submit Referral              | Child Missing from Education               |                                     |
|    |                              | Last date the child was at                 | dd-mm-yyyy                          |
|    |                              | school                                     |                                     |
|    |                              | Has the child been                         |                                     |
|    |                              | removed from the School                    |                                     |
|    |                              | Roll? *                                    |                                     |
|    |                              | \A/(II                                     | Vac                                 |
|    |                              | documents be upload as                     | 163                                 |
|    |                              | part of this referral and<br>assessment? * |                                     |
|    |                              | assessment                                 |                                     |
|    |                              | Please upload all relevant doo             | cumentation at the end of this form |
|    |                              | ← Previous                                 | Next 🗲                              |

#### 5.7 SEND Information

If you selected Special Educational Needs or Disabilities Services (SEND) / SEND Advisory Service (SAS) or Notify us that a child may have long-term SEND, using the Statutory Early Health Notification (Health Professionals only) within the <u>Request for Support</u> section of the form, questions relating to **Special Education Needs** will be presented for completion.

Not all questions in the section are mandatory.

Once complete, click **Next** to move to the next section.

| 1  | Early Help Assessment                      |                                                                                                | SEND INFORMATION             |
|----|--------------------------------------------|------------------------------------------------------------------------------------------------|------------------------------|
| 2  | Your Details                               | SEN Category of Need                                                                           | Cognition and Learning Needs |
| 3  | Relationships and the Wider                |                                                                                                |                              |
|    | Family Details                             | SEN Primary Need                                                                               | Multi-Sensory Impairment     |
| 4  | Request for Support                        |                                                                                                |                              |
| 5  | Consent                                    | SEN Secondary Need                                                                             | ×                            |
| 6  | Additional Details                         |                                                                                                |                              |
| 7  | Participation Team                         | School Year Group                                                                              | F.4                          |
| 8  | SEND Information                           | Places envide success                                                                          | 95%                          |
| 9  | Services                                   | attendance rate in % and                                                                       |                              |
| 10 | The Child and their Family's<br>Assessment | outline any reduced time<br>timetables in place (e.g.                                          |                              |
| 11 | Upload Documents                           | attending 1 hour per day, 5<br>days per week)                                                  |                              |
| 12 | Submit Referral                            |                                                                                                |                              |
|    |                                            | Is an Education, Health<br>and Care Plan Needs<br>Assessment (EHCNA)<br>currently in progress? | No 🗸                         |
|    |                                            | Does the child / young<br>person have an Education<br>Health and Care Plan<br>(EHCP)?          | No <b>v</b>                  |
|    |                                            | Is Early Support Funding<br>in Place?                                                          | No                           |
|    |                                            | Is Early Years SEND<br>Inclusion Funding in<br>Place?                                          | No                           |
|    |                                            | Is Exceptional Funding in Place?                                                               | No                           |
|    |                                            | Does the child have a<br>Pupil Premium?                                                        | No                           |

#### 5.8 Services

Within the Services section, record the following information:

- Services that you are aware are currently involved with the family
- Any services that were **previously involved with the family**

To record Services **currently involved** with the family, please record the details in the vertical table as shown below. You can add more columns by clicking on the

|    |                                            |                               | SERV                                       | ICES                                          |
|----|--------------------------------------------|-------------------------------|--------------------------------------------|-----------------------------------------------|
| 1  | Early Help Assessment                      |                               |                                            |                                               |
| 2  | Your Details                               |                               | What services are presentl                 | y involved with the family?                   |
| 3  | Request for Support                        | In addition please detail the | support provided by your agenc             | y with the family to date and whether you hav |
| 4  | Consent                                    | family to any other service I | pefore completing this assessme            | ent,                                          |
| 5  | Additional Details                         | Name                          | Dr. Deat                                   | Amu lanas                                     |
| 6  | SEND Information                           |                               | Di bear                                    | Arriy Jones                                   |
| 7  | Participation Team                         |                               |                                            |                                               |
| 8  | Services                                   | Agency                        | Hillingdon GP Surgery                      | Homes and Money Hub                           |
| 9  | The Child and their Family's<br>Assessment |                               | l. li                                      |                                               |
| 10 | Upload Documents                           | Start Date (if known)         | dd-mm-yyyy                                 | dd-mm-yyyy                                    |
| 11 | Submit Referral                            |                               |                                            |                                               |
|    |                                            | Address                       | Hillingdon GP Surgery<br>123 Uxbridge Road | 1 Town Square<br>Dagenham                     |
|    |                                            | Telephone                     | 01895 222666                               | 020 8772233                                   |
|    |                                            |                               |                                            |                                               |

Next, scroll down the page and record any Services that were **previously involved** with the family. If there are **none** or this is **unknown**, these options can be recorded respectively. Once complete. Click **Next**.

| Has the family previously | Adult Services                                          |
|---------------------------|---------------------------------------------------------|
| worked with the           | Child and Adolescent Mental Health Services             |
| following services? *     | Children's Social Care                                  |
|                           | SEND Advisory Service (SAS)                             |
|                           | Special Educational Needs or Disability Services (SEND) |
|                           | Specialist Health Services                              |
|                           | Stronger Families                                       |
|                           | Voluntary Sector (please give details)                  |
|                           | Youth Offending                                         |
|                           | Other Service                                           |
|                           | Unknown at time of Referral                             |
|                           | None                                                    |
|                           |                                                         |
|                           |                                                         |
|                           |                                                         |
| Previous                  | Ne                                                      |
|                           |                                                         |

#### 5.9 The Child and their Family's Assessment

The Child and Family's Assessment section is the main part of the assessment where the family's situation and the support required is recorded.

The following sections should be completed in full:

- What is happening for this family
- What in the family's circumstances is currently impacting on them?
- The parent or carers current capacity to meet the needs of the child and or children's needs
- What help and support is required at this time?
- Please comment on any specific risks to be considered
- The wishes and feeling of the child, young person and their siblings
- The views of parent(s) or carer including what should happen next
- How will we know when the family and universal services are able to meet the needs of the child? In other words, what positive change would you like to achieve?

Once complete, click Next.

| How will we know when the family and universal services are able to meet the needs what positive change would you like to achieve? |            |                      | ds of the child? In | other words,          |
|----------------------------------------------------------------------------------------------------|------------|----------------------|---------------------|-----------------------|
| Assessment information is reco                                                                                                    | rded here  |                      |                     | Ĩ                     |
| Date Form Completed *                                                                                                    | 05-07-2021 |                      |                     | ₩                     |
| ← Previous                                                                                                    |            | Print Save for later | Create PDF          | Next→<br>Close Cancel |

## 5.10 Upload Documents

Any relevant documentation regarding the referral and assessment can be **attached to the Portal form** within this section.

|    |                                            | UPLOAD DOCUMENTS                                              |        |
|----|--------------------------------------------|---------------------------------------------------------------|--------|
| 1  | Early Help Assessment                      |                                                               |        |
| 2  | Your Details                               | Please upload all relevant documentation using the link below |        |
| 3  | Request for Support                        |                                                               |        |
| 4  | Consent                                    |                                                               |        |
| 5  | Additional Details                         |                                                               |        |
| 6  | SEND Information                           | ← Previous                                                    | Next 🗲 |
| 7  | Participation Team                         |                                                               |        |
| 8  | Services                                   |                                                               |        |
| 9  | The Child and their Family's<br>Assessment |                                                               |        |
| 10 | Upload Documents                           |                                                               |        |
| 11 | Submit Referral                            |                                                               |        |

Clicking on the **Upload Document** button will open up a documents window on your device. **Double clicking** on the desired document will attach it to the Assessment.

| C Open                                                                               |             |                                                                                                    |                                      |                                                  | :                |
|--------------------------------------------------------------------------------------|-------------|----------------------------------------------------------------------------------------------------|--------------------------------------|--------------------------------------------------|------------------|
| $\leftarrow$ $\rightarrow$ $\checkmark$ $\uparrow$ $\clubsuit$ > This PC > Downloads |             |                                                                                                    |                                      | ب 5                                              | Search Downloads |
| Organise 🔻 New folder                                                                |             |                                                                                                    |                                      |                                                  | 🎫 <b>- 🔟 (</b>   |
| ★ Quick access Desktop                                                               | ^           | Name<br>~ Today                                                                                        | Date modified                        | Туре                                             | Size             |
| <ul> <li>Downloads</li> <li>Documents</li> <li>Pictures</li> </ul>                   | A<br>A<br>A | (순) 21-Jul-2021 10_12_Referral Record, 20-Jul-2021<br>중 21-Jul-2021 10_11_Referral Record, 16-Jul-2021 | 21/07/2021 10:12<br>21/07/2021 10:11 | Adobe Acrobat Document<br>Adobe Acrobat Document | 65 KB<br>62 KB   |

You can add further documents by repeating the process.

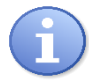

**Note:** The appearance of the document window on your device may differ to what is shown above, depending on which browser or device you are using.

## 

When attaching documents that contain sensitive and / or third-party information, you are advised to ensure that this is in compliance with your Organisation's data sharing agreements, Data Protection Policies and GDPR.

The London Borough of Hillingdon cannot be held responsible for items that are attached to the Portal via a third-party in error.

If you attach a document in error and submit the Assessment, **you must contact the Stronger Families Hub immediately** to ensure steps are taken to remove such documents from the Portal.

Once complete, click Next.

| 1 | Early Help Assessment | UPLOAD DOCUMENTS                                              |
|---|-----------------------|---------------------------------------------------------------|
| 2 | Your Details          | Please upload all relevant documentation using the link below |
| 3 | Request for Support   | 21-Jul-2021 10_12_Referral Record_ 20-Jul-2021,pdf Remove     |
| 4 | Consent               |                                                               |
| 5 | Additional Details    |                                                               |
| 6 | SEND Information      |                                                               |
| 7 | Participation Team    | Previous     Next →                                           |

#### 5.11 Submit Referral

Once all of the information has been recorded in the Assessment and you wish to send the Assessment to the Stronger Families Hub, click on the **Send to Local Authority** button.

| 1 | Early Help Assessment | SUBMIT REFERRAL         |
|---|-----------------------|-------------------------|
| 2 | Your Details          | Send to Local Authority |
| 3 | Request for Support   |                         |
| 4 | Consent               | ← Previous              |

A **pop-up window** will be displayed. If you wish to add further information to the Assessment at this point, click **Cancel**. If you wish to submit the Assessment, click **Submit**.

|        | Send to Local Authority                                     | ×  |
|--------|-------------------------------------------------------------|----|
| Have y | ou entered all the information you need to?                 |    |
| You wi | I not be able to make any further changes once you press th | he |
| "Submi | t" button.                                                  |    |
|        |                                                             |    |

The process is now complete. A confirmation message will be displayed.

| Thank You                                                        |                                                                                                    |  |  |
|------------------------------------------------------------------|----------------------------------------------------------------------------------------------------|--|--|
| Home<br>Recover a Social Care Form<br>Recover an Early Help Form | Thank you for contacting Children, Young People and Families Online Services,<br>We will contact you in the next few days in response to your request, Please allow additional time for weekends or<br>bank holidays.<br>Thank you for using this service, |  |  |
| View Submitted Forms                                             |                                                                                                    |  |  |

You will receive an email to confirm that the form has been submitted.

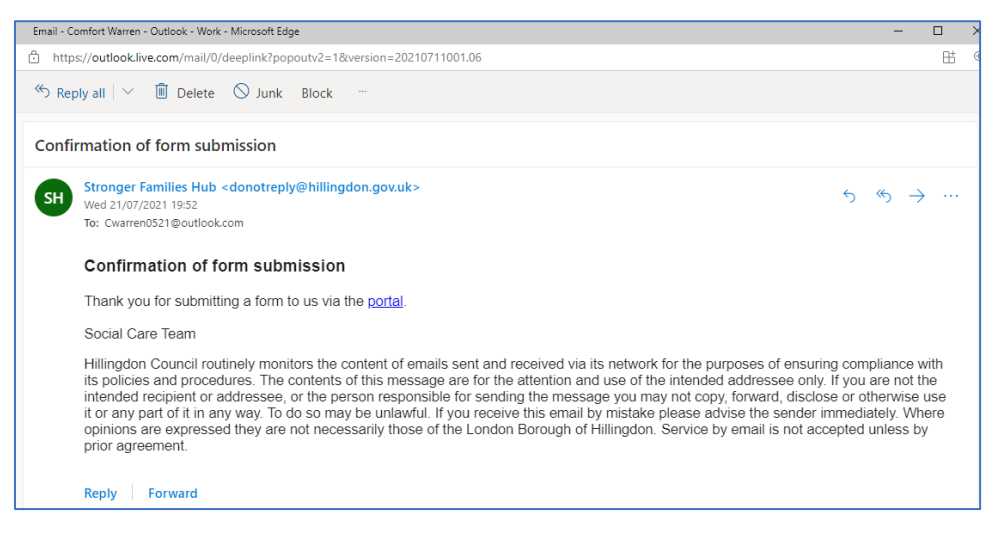

## 6. Portal Response Notifications

The Stronger Families Hub will **send a message back to you via the Portal** to advise on the status of the Referral once it has been processed.

Where a message is sent back, you will receive an email to advise of this.

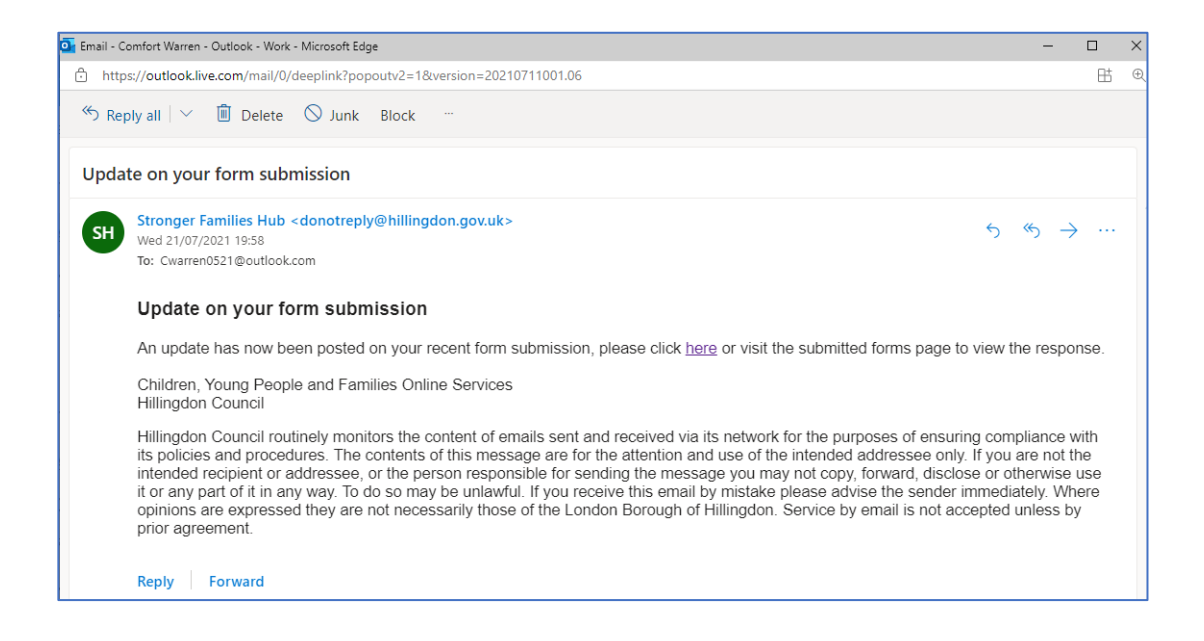

To view the message, **log into your Portal Account** and click **Submitted Forms** under you name on the top right of the page.

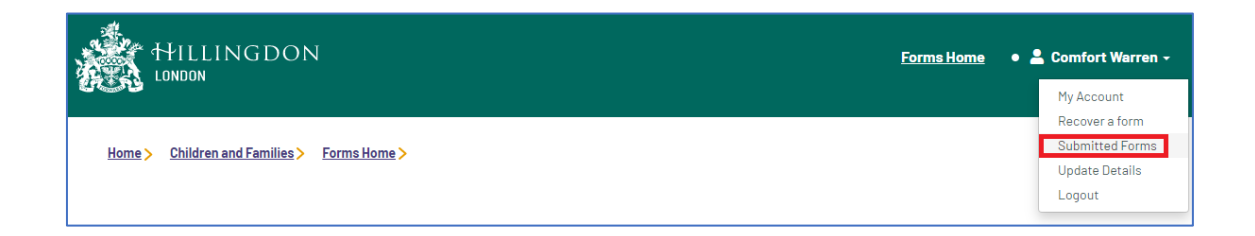

Navigate to the View Submitted Forms Tab to view the message.

| Submitted Forms                    |                                                                                    |                                  |                      |
|------------------------------------|------------------------------------------------------------------------------------|----------------------------------|----------------------|
| Home<br>Recover a Social Care Form | Submitted Forms                                                                    |                                  |                      |
| Recover an Early Help Form         | Recently Submittee                                                                 | l Forms (Last 90 Days)           |                      |
| View Submitted Forms               | Details                                                                            | Name                             | Date                 |
|                                    | Portal Early Help Referral and Assessment                                          | Honour Track                     | 21 Jul 2021          |
|                                    | Response: Referral Received<br>Comments: I confirm that this has been received and | nd referred onto the Stronger Fa | milies Keywork Team. |
|                                    | Regards                                                                            |                                  |                      |
|                                    | SF Workers                                                                         |                                  |                      |
|                                    | Portal Early Help Referral and Assessment                                          | Heather Storm                    | 20 Jul 2021          |
|                                    | Response: Pending                                                                  |                                  |                      |

## 7. Save a PDF Copy of the Submitted Form

You can generate and save a PDF version of the Assessment **at any time**. The best time to do this may be at the point that you are submitting the Assessment to the Stronger Families Hub. You also have **up to 30 days to retrieve the Assessment** on the Portal and generate the PDF if you wish.

To generate the PDF, click on the **Create PDF** button on any section of the Assessment.

| 1  | Early Help Assessment                      | SUBMIT REFERRAL                                                              |
|----|--------------------------------------------|------------------------------------------------------------------------------|
| 2  | Your Details                               | Send to Local Authority                                                      |
| 3  | Request for Support                        |                                                                              |
| 4  | Consent                                    | ← Previous                                                                   |
| 5  | Additional Details                         |                                                                              |
| 6  | SEND Information                           |                                                                              |
| 7  | Participation Team                         |                                                                              |
| 8  | Services                                   |                                                                              |
| 9  | The Child and their Family's<br>Assessment |                                                                              |
| 10 | Upload Documents                           |                                                                              |
| 11 | Submit Referral                            |                                                                              |
|    |                                            |                                                                              |
|    |                                            | Print         Save for later         Create PDF         Close         Cancel |

The PDF output will normally be saved in your **downloads** folder. You are advised to move this to a more secure area on your network where applicable.

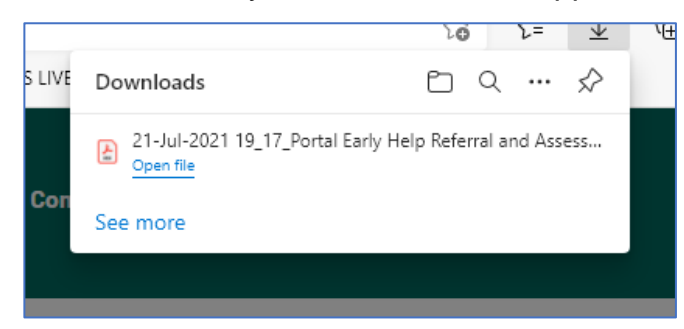

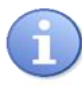

**Note:** The appearance of the download process may differ depending on your device and browser.

## 8. Change Password

You can change the password on your Portal Account at any time.

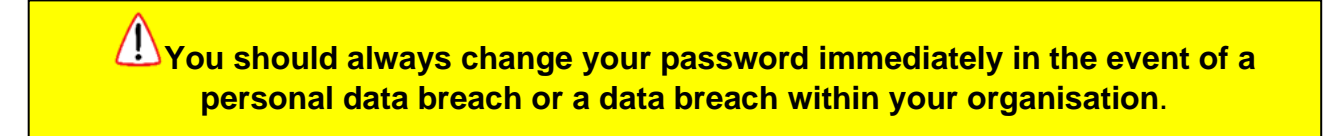

To change your password, click on your name at the top of the screen, then click on **My Account**.

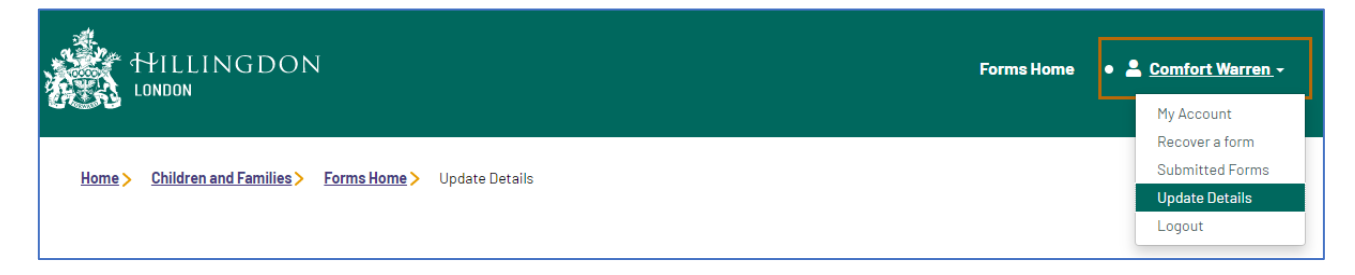

On the next screen, click Change Password.

| Update Account Details                                                                              |  |  |
|----------------------------------------------------------------------------------------------------|--|--|
| Change profile details                                                                              |  |  |
| To keep your account secure, we'll ask you to enter your password to authorise your details change. |  |  |
| Change profile details                                                                              |  |  |
| Change password                                                                                     |  |  |
| Change password                                                                                     |  |  |

Review the Password Policy to the right of the screen, then:

- Enter your current password
- Enter your new password
- Confirm the password
- Click Finish

| Please enter your new password |                                                                                                    |
|--------------------------------|----------------------------------------------------------------------------------------------------|
| Your current password          | Password Policy Your password must meet the following                                                                                                    |
| Your new password              | It must be at least 12 characters long<br>It must contain at least one letter<br>It must contain only letters, digits, and special                              |
| Confirm password               | characters<br>It must contain at least one upper-case letter<br>It must contain at least one numerical digit<br>It must contain at least one special character. |
| Finish Cancel                  | It must be different to your current password<br>It must be different to your previous password                                                                 |

## 9. Forgotten Password

If you forget your password, this can be easily **reset** via the Portal.

Navigate to the Portal Home Page and click on My Account.

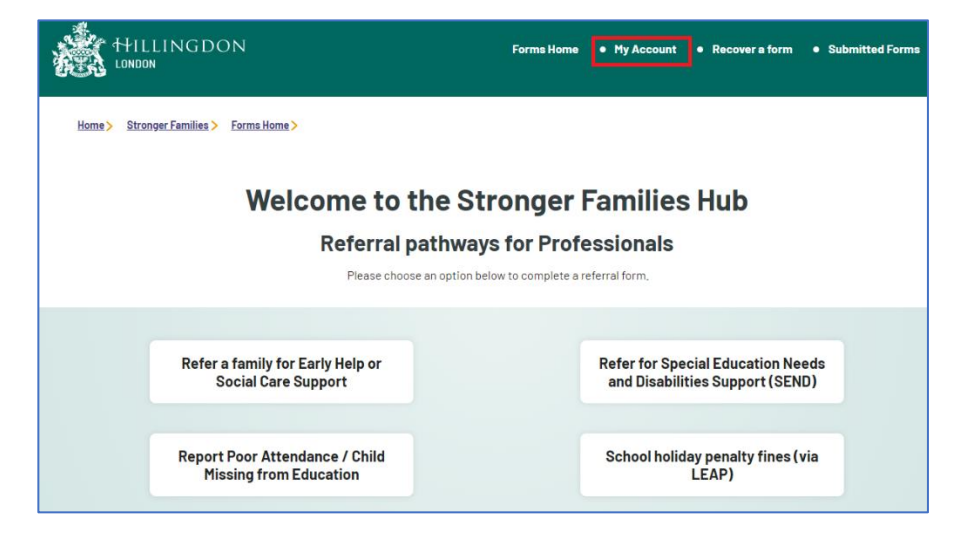

On the login page click Forgotten Password.

| Secure login - step 1                                                                                                    |                                                             |  |
|----------------------------------------------------------------------------------------------------|-------------------------------------------------------------|--|
| New to Adult, Children, Young People and Families Online Services? Regis<br>Already using Adult, Children, Young People and Families Online S | ter for an account on the right.<br>ervices? Sign in below. |  |
| Existing users                                                                                                    | New users                                                   |  |
| Password                                                                                                    | account here Register for new account                       |  |
| For additional security, we will confirm your account by sending an authentication code to your email address.                                |                                                             |  |
| Sign in         Cancel         Forgotten password?                                                                                            |                                                             |  |

Enter your email address, then click Next.

| Reset password - step 1          |                                                                                                    |  |
|----------------------------------|----------------------------------------------------------------------------------------------------|--|
| Email<br>Cwarren0521@outlook.com | Please enter your email address and we will<br>email you a code to allow you to reset your<br>password. |  |

A message will be displayed advising you that a **code** has been sent to your **email address**.

| Reset password - step 2                                   |  |  |
|-----------------------------------------------------------|--|--|
| Please enter the verification code that we emailed to you |  |  |
|                                                           |  |  |
|                                                           |  |  |
|                                                           |  |  |
|                                                           |  |  |
|                                                           |  |  |

Open your emails and make a note of the code.

| 💁 Email - C | omfort Warren - Outlook - Work - Microsoft Edge                                                                                        | -         |     | ×   |
|-------------|----------------------------------------------------------------------------------------------------|-----------|-----|-----|
| 🗇 http      | ws://outlook.live.com/mail/0/deeplink?popoutv2=1&version=20210711001.06                                                                |           | Đ   | 5 € |
| ペン Rep      | ply all   🗡 🗓 Delete 🛇 Junk Block …                                                                                                    |           |     |     |
| Pleas       | e verify your email address                                                                                                    |           |     |     |
| D           | donotreply@hillingdon.gov.uk     5       Wed 21/07/2021 19:34     5       To: Cwarren0521@outlook.com     5                            | ≪ -       | → … | -   |
|             | Dear Comfort Warren,                                                                                                    |           |     |     |
|             | Thank you for using Adult, Children, Young People and Families Online Services. Please enter the following code on the email ver page: | ification |     |     |
|             | 9523 4242                                                                                                    |           |     |     |

Navigate back to the **Portal page**, **enter the code** and then click **Next**.

| Reset password - step 2                                                                                  |                                                           |  |
|----------------------------------------------------------------------------------------------------|-----------------------------------------------------------|--|
| We have just sent you an email to confirm your email address. Please enter the code this contains below. | Please enter the verification code that we emailed to you |  |
| if you can't find this email, it may be in your Spam/Junk Email Folder.<br>Code                          |                                                           |  |
| 9523 4242                                                                                                |                                                           |  |

Review the password policy on the right of the screen, then:

- Enter your new password
- Confirm the password
- Click Finish

| Reset password - step 3                          | 3                                                                                                    |
|--------------------------------------------------|----------------------------------------------------------------------------------------------------|
| Your new password Confirm password Finish Cancel | Password Policy<br>Your password must meet the following<br>requirements:<br>It must be at least 12 characters long<br>It must contain at least one letter<br>It must contain only letters, digits, and special<br>characters<br>It must contain at least one upper-case letter<br>It must contain at least one numerical digit |
|                                                  | It must contain at least one special character,<br>It must be different to your current password<br>It must be different to your previous password                                                                                                    |

Your password has now been changed.

| Password Reset Confirmation                                           |  |  |
|-----------------------------------------------------------------------|--|--|
| Your password has been changed. Press OK to return to the login page. |  |  |

## 10. Retrieve a saved form

To retrieve a saved form, **log into your Portal Account** and click **Recover a form** under your name on the top right of the page.

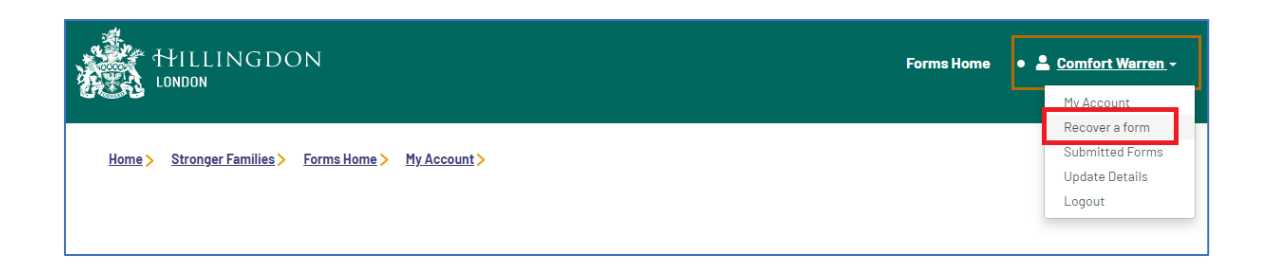

Forms that are in process are displayed in the Recover an Early Help Form Tab. Draft forms are kept for **up to 30** days before they are deleted from the Portal.

Click on the form to open it.

| Recover a Saved Form       |                       |                                           |           |  |
|----------------------------|-----------------------|-------------------------------------------|-----------|--|
| Home                       | Saved Forms           |                                           |           |  |
| Recover a Social Care Form | Start Date            | Description                               | Days Left |  |
| Recover an Early Help Form | 1 20 Jul 2021 3:38 PM | Portal Early Help Referral and Assessment | 29        |  |
| View Submitted Forms       | Cancel                |                                           |           |  |

## 11. View Submitted Forms

You can access **submitted forms** within your account by clicking on your name on the top right of the screen and selecting **Submitted Forms**.

| HILLINGDON Forms Ho<br>LONDON                           | ne • | Le <u>Comfort Warren</u> -<br>My Account                      |
|---------------------------------------------------------|------|---------------------------------------------------------------|
| Home > Stronger Families > Forms Home > Submitted Forms |      | Recover a form<br>Submitted Forms<br>Update Details<br>Logout |

All forms submitted within the **last 90 days** will be displayed. Click on the **form link** to open the form.

| Submitted Forms                    |                                                                   |               |             |  |  |  |
|------------------------------------|-------------------------------------------------------------------|---------------|-------------|--|--|--|
| Home<br>Recover a Social Care Form | Submitted Forms           Recently Submitted Forms (Last 90 Days) |               |             |  |  |  |
| Recover an Early Help Form         |                                                                   |               |             |  |  |  |
| view Submitted Porms               | Details                                                           | Name          | Date        |  |  |  |
|                                    | Portal Early Help Referral and Assessment<br>● Response: Pending  | Heather Storm | 20 Jul 2021 |  |  |  |

End of Document